Here is how I went from install to provisioning with SCS 7:

### Step 1:

I went to the Intel SCS Download page and grabbed the latest version of SCS 7

| IntelAMTSCS                 |                                       |                    |                    |          | _ 🗆 × |
|-----------------------------|---------------------------------------|--------------------|--------------------|----------|-------|
| 😋 🖓 🗸 • SCS7 • In           | telAMTSCS 👻                           | •                  | 🔹 🚱 Search IntelAM | TSCS     |       |
| Organize 🔻 Include in libra | ry ▼ Share with ▼ Burn New folder     |                    |                    | ==       | - 🗔 🕐 |
| 🔆 Favorites                 | Name *                                | Date modified      | Туре               | Size     |       |
| Desktop                     | ACU_Configurator                      | 10/20/2011 9:47 AM | File folder        |          |       |
| Downloads                   | ACU_Wizard                            | 10/20/2011 9:47 AM | File folder        |          |       |
| Recent Places               | \mu RCS                               | 10/20/2011 9:47 AM | File folder        |          |       |
| 📜 Libraries                 | isample_files                         | 10/20/2011 9:47 AM | File folder        |          |       |
| Documents                   | SCS_Discovery                         | 10/20/2011 9:47 AM | File folder        |          |       |
| J Music                     | 퉬 Source_Kit                          | 10/20/2011 9:47 AM | File folder        |          |       |
| Pictures                    | 📭 bg_page                             | 7/14/2010 12:21 PM | PNG image          | 1 KB     |       |
| Videos                      | Intel(R)_SCS_7.1_Release_Notes.pdf    | 6/23/2011 1:19 PM  | PDF File           | 477 KB   |       |
|                             | Intel(R)_SCS_7.1_Start_Here           | 6/9/2011 10:05 AM  | HTML Document      | 8 KB     |       |
| Computer                    | Intel(R)_SCS_7.1_User_Guide.pdf       | 6/22/2011 10:40 PM | PDF File           | 2,665 KB |       |
| Shared Folders (\\.hos      |                                       |                    |                    |          |       |
|                             |                                       |                    |                    |          |       |
| 辑 Network                   |                                       |                    |                    |          |       |
|                             |                                       |                    |                    |          |       |
|                             |                                       |                    |                    |          |       |
|                             |                                       |                    |                    |          |       |
|                             | 5                                     | 2                  |                    |          |       |
|                             | · · · · · · · · · · · · · · · · · · · | ,                  |                    |          |       |
|                             |                                       |                    |                    |          |       |
| 10 items                    |                                       |                    |                    |          |       |

Then I installed RCS on a fresh build of Windows Server 2008

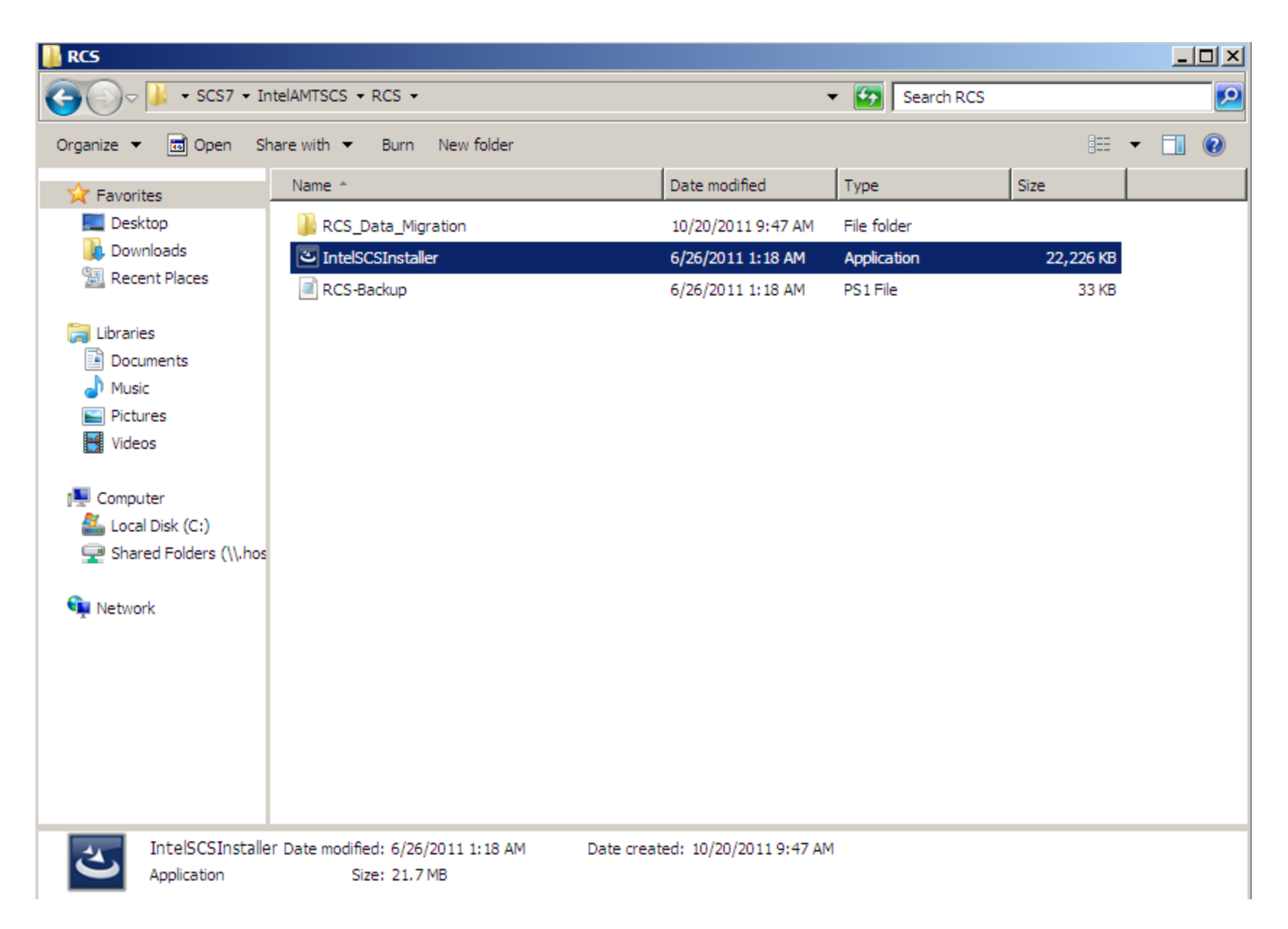

Making sure I selected both:

#### Intel(R) Setup and Configuration Service - InstallShield Wizard

#### Welcome

|               | Welcome to<br>Service (Inte                           | the InstallShield Wizard of the Intel(R) Setup and Configuration<br>el(R) SCS 7.1)                                                                             |
|---------------|-------------------------------------------------------|----------------------------------------------------------------------------------------------------|
|               | The Intel SCS I<br>Technology (In<br>This wizard lets | ets you automatically configure computers that contain Intel(R) Active Management<br>tel(R) AMT).<br>: you install these Intel SCS 7.1 components:             |
|               | V Service:                                            | Install (on this computer) a Windows* Service that processes legacy<br>configuration/un-configuration requests on Intel AMT systems.                           |
|               | 🔽 Wizard:                                             | Install (on this computer) a wizard that can connect to the Service(s) installed<br>on any computer. You can use this wizard to create configuration profiles. |
|               | Note: Only com                                        | ponents with the same version number can communicate with each other.                                                                                          |
|               |                                                       |                                                                                                    |
| [nsta][Shield |                                                       | < Back Next >                                                                                                    |

X

For the service account, I just used my admin account:

| Intel(R) Setup and | Configuration Service - InstallShield Wizard |
|--------------------|----------------------------------------------|
|--------------------|----------------------------------------------|

## Service Logon Authentication

|               | Specify the Win<br>accounts must<br>User name:<br>Password: | ndows NT* user account that will be used to run<br>be in the format DOMAIN\Username.<br>AMT\administrator | n the service on this computer. User |
|---------------|-------------------------------------------------------------|----------------------------------------------------------------------------------------------------|--------------------------------------|
| InstallShield |                                                             | < <u>B</u> ack <u>N</u> ext >                                                                             | <u>C</u> ancel                       |

X

Clicked through the next few pages:

Then clicked finish:

| Intel( | R | ) Setu | p and Confi | juration Service - InstallShield Wizard |  |
|--------|---|--------|-------------|-----------------------------------------|--|
|--------|---|--------|-------------|-----------------------------------------|--|

# InstallShield Wizard Complete

Next you will see a few services starting, and finally the Intel SCS wizard will appear:

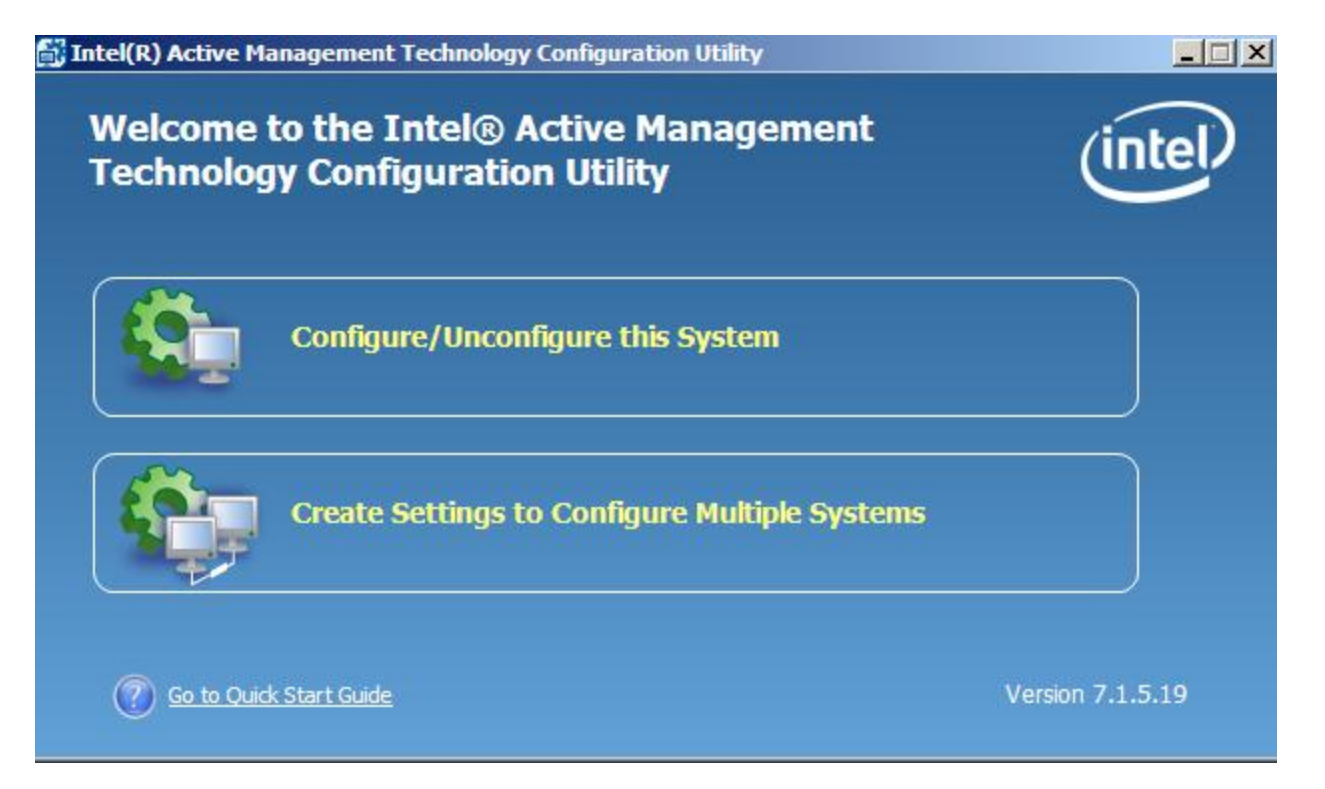

Since we are on the server, we will ignore "Configure/Unconfigure this system" And just select "Create Settings to Configure Multiple Systems"

The wizard now connects to the local "RCS" and we are ready to start creating the profile that will be used to configure our systems: I hit new:

| Intel(R) Active M             | anagement Techn  | ology Profile Desi | igner |   |      |                 | _ 🗆 |
|-------------------------------|------------------|--------------------|-------|---|------|-----------------|-----|
| le <u>E</u> dit <u>T</u> ools |                  |                    |       |   |      |                 |     |
| Server:                       | (Local)          |                    | -     | - | Back | Close           | ?   |
| New                           | Duplicate        | 🗶 🗐 Delete         | Edit  |   | •    | L Export to XML |     |
| Profiles                      |                  | Profile Detail     | ls    |   |      |                 |     |
|                               |                  |                    |       |   |      |                 |     |
|                               |                  |                    |       |   |      |                 |     |
|                               |                  |                    |       |   |      |                 |     |
|                               |                  |                    |       |   |      |                 |     |
|                               |                  |                    |       |   |      |                 |     |
|                               |                  |                    |       |   |      |                 |     |
|                               |                  |                    |       |   |      |                 |     |
|                               |                  |                    |       |   |      |                 |     |
|                               |                  |                    |       |   |      |                 |     |
|                               |                  | <b>Y</b>           |       |   |      |                 |     |
| hese profiles are st          | ored in the RCS. |                    |       |   |      |                 |     |

And now we can start creating the profile:

I will leave the settings at default:

|   |   | _   | - |   | <br>- |              | <br>- |
|---|---|-----|---|---|-------|--------------|-------|
| _ |   | 600 |   |   |       | 1 Contractor |       |
|   |   |     |   |   |       |              |       |
| _ | • |     |   | _ | <br>  |              |       |

| - 1 |         |         |
|-----|---------|---------|
|     | Cotting | Clartad |
|     | Gettind | Started |
|     |         |         |

| Getting Started |
|-----------------|
| Profile Scope   |

**.** 

| - |    |   |   |     |    | -  |    |    |   |   |
|---|----|---|---|-----|----|----|----|----|---|---|
| O | nt | h | o | n   | al | Se | tt | in | a | 5 |
| - | -  |   | ~ | ••• |    |    |    |    | - | - |

```
AD Integration
```

Access Control List

Home Domains

Remote Access

Transport Layer Security

Network Configuration

#### System Settings

Finish

?

| Welcome!                                                                                                    |
|----------------------------------------------------------------------------------------------------|
| This wizard creates a profile to configure multiple systems that are enabled with Intel®<br>Active Management Technology. The profile determines the management settings of the<br>systems. These settings will be applied to all systems configured with this profile. |
| Profile Description                                                                                                    |
| Profile Name:  Profile1                                                                                                    |
| Description:                                                                                                    |
| This profile will be used for:                                                                                                    |
| <ul> <li>Configuration / Reconfiguration</li> <li>All Intel AMT settings on the system will be set exactly as defined in this profile.</li> </ul>                                                                                                    |
| O Delta Configuration                                                                                                    |
| For configured systems, you can limit the profile scope so that only some Intel AMT setting:<br>will be changed. All other settings will remain in their current condition.                                                                                             |
|                                                                                                    |
|                                                                                                    |
|                                                                                                    |

< Back

Next >

Cancel

**Modify Optional Settings** 

The next screen allows you to select all the features you want to enable / configure:

\_ 🗆 🗙

For my test case (since you mentioned you were using AD) I will check that box

I will also create an ACL

# **Optional Settings**

Getting Started

Profile Scope

•

Optional Settings

AD Integration

Access Control List

Home Domains

Remote Access

Transport Layer Security

Network Configuration

System Settings

Finish

| Select the settings that you want to configure. On configured synthesis that are not selected will be removed from the system during co                | stems, setting<br>onfiguration. | IS     |        |
|----------------------------------------------------------------------------------------------------|---------------------------------|--------|--------|
| Active Directory Integration<br>Allow the Intel® AMT systems to use security features of the Active Dir                                                | ectory                          |        |        |
| Access Control List (ACL)<br>Assign customized access levels to the systems based on users and gra                                                     | oups                            |        |        |
| Home Domains<br>Define trusted domains where the Intel® AMT functionality will be available.                                                           | ilable                          |        |        |
| Remote Access<br>Enable Intel® AMT systems outside of the enterprise network to comm<br>management consoles via a Management Presence Server (MPS)     | nunicate with                   |        |        |
| Transport Layer Security (TLS)<br>Use the TLS protocol to encrypt and authenticate communication with                                                  | the systems                     |        |        |
| <ul> <li>Network Configuration</li> <li>Select at least one of the following items:</li> <li>WiFi Connection</li> <li>WiFi petwork settings</li> </ul> |                                 |        |        |
| Wired 802.1x Authentication<br>802.1x authentication settings for wired LAN only                                                                       |                                 |        |        |
| End-Point Access Control (EAC)<br>EAC settings used to authenticate system status                                                                      |                                 |        |        |
|                                                                                                    |                                 |        |        |
|                                                                                                    |                                 |        |        |
|                                                                                                    |                                 |        |        |
|                                                                                                    | < <u>B</u> ack                  | Next > | Cancel |

\_ 🗆 🗵

?

| 🚮 Configuration Profile Wizard: Pr                                                                                                    | ofile1                                                                                                    | ×                                              |
|----------------------------------------------------------------------------------------------------|----------------------------------------------------------------------------------------------------|------------------------------------------------|
| Optional Settin                                                                                                    | ngs: Active Directory Integration                                                                                        |                                                |
| Getting Started<br>Profile Scope<br>Optional Settings<br><u>AD Integration</u><br>Access Control List<br>Home Domains<br>Remote Access<br>Transport Layer Security<br>Network Configuration<br>System Settings<br>Finish | Active Directory Integration <ul> <li>Active Directory OU:</li> <li>Path to file containing ADOU information:</li> </ul> |                                                |
|                                                                                                    | Modify Optional Settings                                                                                                 | < <u>B</u> ack ( <u>Next</u> >) <u>C</u> ancel |

It's now asking me for an OU to store the AD objects that will enable Kerberos Authentication

I now have to go to my Domain Controller and create a unique OU to hold the objects.

Here we can see that I created an OU called "vPro" and I made sure to grant Full Control to the account we used to run the RCS Service (in this case I used a domain admin account, but in a real environment you would simply create a process account and grant it permissions)

Now that we have our OU, we can select it:

|   | 1 |      |        |      |              |            |          |
|---|---|------|--------|------|--------------|------------|----------|
| - |   | Cont | nurat  | 2000 | ewc          | 7a 1/1 - 1 | Profile1 |
|   |   |      | Iguiuu |      | <b>~ •••</b> |            |          |

| Optional Settin                                                                                                    | ngs: Active Directory Integration                                                                                                    |
|----------------------------------------------------------------------------------------------------|----------------------------------------------------------------------------------------------------|
| Getting Started<br>Profile Scope<br>Optional Settings<br>AD Integration<br>Access Control List<br>Home Domains<br>Remote Access<br>Transport Layer Security<br>Network Configuration<br>System Settings<br>Finish | Active Directory OU:       Image: Constraining ADOU information:         Image: Constraining ADOU information:       Image: Constraining ADOU information:         Image: Constraining ADOU information:       Image: Constraining ADOU information:         Image: Constraining ADOU informa |
|                                                                                                    | Modify Optional Settings < Back Next > Cancel                                                                                                    |

Then I hit next:

For the ACL, I am just going to add my domain admin user and grant them full permissions

| <table-of-contents> User/Group Detail</table-of-contents> | s 📃 🕺                                                                                                    |
|-----------------------------------------------------------|----------------------------------------------------------------------------------------------------|
|                                                           |                                                                                                    |
| User Type:                                                | O Digest User 💿 Active Directory User/Group                                                                                                  |
| User/Group Name: (                                        | MT.INTERNAL (Administrator Browse                                                                                                    |
| Access Type:                                              | Remote                                                                                                    |
| Realms:                                                   | Redirection   PT Administration   Hardware Asset   Remote Control   Storage   Event Manager   Storage Administration   Agent Presence Remote |
|                                                           | OK Cancel                                                                                                    |

Now when I access that configured AMT system, it will only grant that account access to the AMT features.

I hit next:

And for the demo I am just going to enter the new MEBX password (used for local access)

And specify a remote admin password (you want to be sure you do not select Random option here) (Will be used to access the system remotely via digest user: Admin)

| 🔂 Configuration Profile Wizard: Pr                                                                                                    | ofile1                                                                                                    |
|----------------------------------------------------------------------------------------------------|----------------------------------------------------------------------------------------------------|
| System Setting                                                                                                    | gs                                                                                                    |
| Getting Started<br>Profile Scope<br>Optional Settings<br>AD Integration<br>Access Control List<br>Home Domains<br>Remote Access<br>Transport Layer Security<br>Network Configuration<br>System Settings<br>Finish | Hanagement Interfaces         Select which management interfaces to enable:         Web UI       Serial Over LAN       IDE Redirection       KVM Redirection       KVM Settings         RFB Password for KVM sessions: <ul> <li></li></ul> |
|                                                                                                    | Modify Optional Settings Cancel                                                                                                    |

| 🛃 Configuration Profile Wizard: Pr                                                                                                    | ofile1                             |                        |
|----------------------------------------------------------------------------------------------------|------------------------------------|------------------------|
| Finish                                                                                                    |                                    |                        |
| Getting Started<br>Profile Scope<br>Optional Settings<br>AD Integration<br>Access Control List<br>Home Domains<br>Remote Access<br>Transport Layer Security<br>Network Configuration<br>System Settings<br>Finish | Click Finish to save this profile. |                        |
|                                                                                                    | Modify Optional Settings           | < Back (Finish) Cancel |

Now I have the profile created on the RCS server itself:

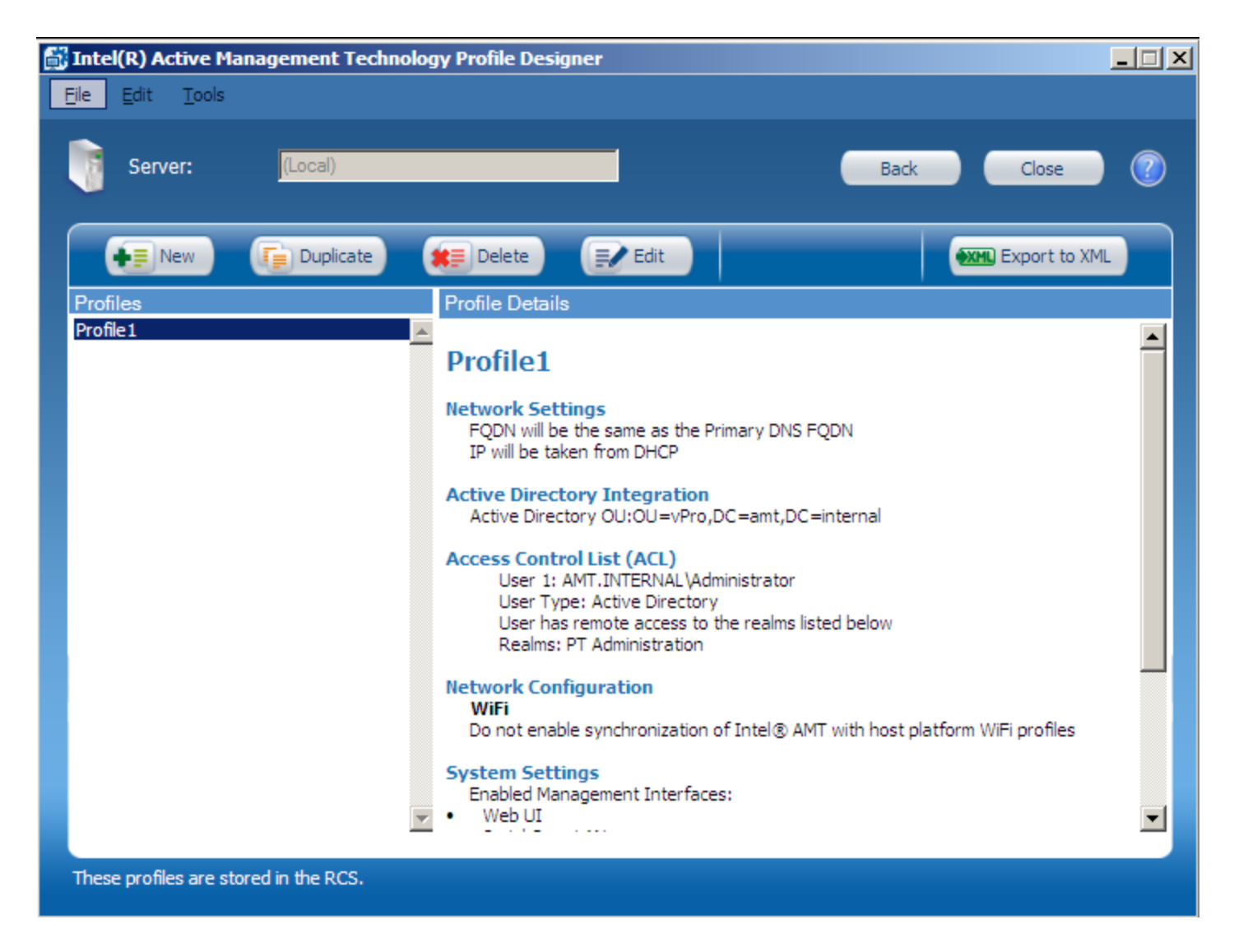

One last step (because I do not want to have to touch each system) is to obtain a Remote Provisioning Certificate from an external cert vendor and install it:

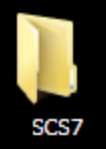

amt.internal....

#### Certificate Import Wizard

#### Password

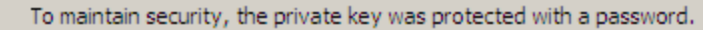

Type the password for the private key.

Password:

.....

- Enable strong private key protection. You will be prompted every time the private key is used by an application if you enable this option.
- Mark this key as exportable. This will allow you to back up or transport your keys at a later time.
- 🔽 Indu

Learn more abou

| ude all extended properties. |        |        |        |
|------------------------------|--------|--------|--------|
|                              |        |        |        |
| ut protecting private keys   |        |        |        |
|                              |        |        |        |
|                              |        |        |        |
|                              |        |        |        |
|                              | < Back | Next > | Cancel |
|                              |        |        |        |

×

| Gonsole1 - [Console Root\Certificates - Current User\Personal\Certificates] |                                   |                                     |                 |                |              |   |
|-----------------------------------------------------------------------------|-----------------------------------|-------------------------------------|-----------------|----------------|--------------|---|
| File Action View Favorites Window Help                                      |                                   |                                     |                 |                | _ 8 ×        |   |
| 🗢 🔿 🖄 📅 🛍 🗠 🗟                                                               | 2 📑                               |                                     |                 |                |              |   |
| Console Root                                                                | Issued To 🔺                       | Issued By                           | Expiration Date | Intended Purpo | Actions      |   |
| 🗉 🙀 Certificates (Local Computer)                                           | Go Daddy Class 2 Certification Au | Go Daddy Class 2 Certification Auth | 6/29/2034       | Server Authent | Certificates |   |
| Certificates - Current User                                                 | Go Daddy Secure Certification Aut | Go Daddy Class 2 Certification Auth | 11/15/2026      | <all></all>    | Marc Astings |   |
| Personal     Certificates                                                   | provisionserver.amt.internal      | Go Daddy Secure Certification Autho | 1/22/2012       | Server Authent | More Actions | • |
| Trusted Root Certification Au                                               |                                   |                                     |                 |                |              |   |
| Certificates                                                                |                                   |                                     |                 |                |              |   |
| 🕀 🚞 Enterprise Trust                                                        |                                   |                                     |                 |                |              |   |
| Intermediate Certification Aut<br>Intermediate Certification Aut            |                                   |                                     |                 |                |              |   |
| Active Directory User Object                                                |                                   |                                     |                 |                |              |   |
| Intrusted Publishers     Intrusted Certificates                             |                                   |                                     |                 |                |              |   |
| Third-Party Root Certification                                              |                                   |                                     |                 |                |              |   |
| 🕀 🧮 Trusted People                                                          |                                   |                                     |                 |                |              |   |
|                                                                             |                                   |                                     |                 |                |              |   |
|                                                                             |                                   |                                     |                 |                |              |   |
|                                                                             |                                   |                                     |                 |                |              |   |
|                                                                             |                                   |                                     |                 |                |              |   |
|                                                                             |                                   |                                     |                 |                |              |   |
|                                                                             |                                   |                                     |                 |                |              |   |
|                                                                             |                                   |                                     |                 |                |              |   |
|                                                                             |                                   |                                     |                 |                |              |   |
|                                                                             |                                   |                                     |                 |                |              |   |
|                                                                             |                                   |                                     |                 |                |              |   |
|                                                                             |                                   |                                     |                 |                |              |   |
|                                                                             | 1                                 |                                     |                 |                |              |   |
|                                                                             | 1                                 |                                     |                 |                |              |   |
|                                                                             | 1                                 |                                     |                 |                |              |   |
|                                                                             |                                   | 1                                   |                 |                |              |   |
|                                                                             |                                   |                                     |                 |                | J            |   |
| Personal store contains 3 certificates.                                     |                                   |                                     |                 |                |              |   |

For the cert, we also want to make sure that we have the entire "Chain" in the Current User Trusted Root Certification Authority

| 🚡 File Action View Favorites W                                                                                                    | /indow Help                                                                                                    |                                                                                                    |                                                                                                    |                                                        |                              | _ 8 × |
|----------------------------------------------------------------------------------------------------|----------------------------------------------------------------------------------------------------|----------------------------------------------------------------------------------------------------|----------------------------------------------------------------------------------------------------|--------------------------------------------------------|------------------------------|-------|
| 🗢 🔿  📅 🗐 📋 🗠 😹                                                                                                    |                                                                                                    |                                                                                                    |                                                                                                    |                                                        |                              |       |
| <ul> <li>Console Root</li> <li></li></ul>                                                                                                    | Issued To 🔺                                                                                                    | Issued By<br>amt-WIN2K8X64-DC-CA                                                                                                    | Expiration Date<br>4/7/2016                                                                                                    | In<br></th <th>Actions<br/>Certificates</th> <th></th> | Actions<br>Certificates      |       |
| <ul> <li>Certificates (Colar Computer)</li> <li>Certificates - Current User</li> <li>Personal</li> <li>Certificates</li> <li>Trusted Root Certification Aut</li> <li>Certificates</li> <li>Enterprise Trust</li> <li>Intermediate Certification Aut</li> <li>Active Directory User Object</li> <li>Trusted Publishers</li> <li>Untrusted Certificates</li> <li>Third-Party Root Certification</li> <li>Trusted People</li> <li>Smart Card Trusted Roots</li> </ul> | Class 3 Public Primary Certification Authority<br>Class 3 Public Primary Certification Authority<br>Copyright (c) 1997 Microsoft Corp.<br>Equifax Secure Certificate Authority<br>Go Daddy Class 2 Certification Authority<br>Go Daddy Secure Certification Authority<br>GTE CyberTrust Global Root<br>Microsoft Authenticode(tm) Root Authority<br>Microsoft Root Authority<br>Microsoft Root Certificate Authority<br>NO LIABILITY ACCEPTED, (c)97 VeriSign, Inc.<br>Thawte Timestamping CA | amt-WIN2K8X64-DC-CA<br>Class 3 Public Primary Certification A<br>Copyright (c) 1997 Microsoft Corp.<br>Equifax Secure Certificate Authority<br>Go Daddy Class 2 Certification Auth<br>Go Daddy Class 2 Certification Auth<br>GTE CyberTrust Global Root<br>Microsoft Authenticode(tm) Root Au<br>Microsoft Root Authority<br>Microsoft Root Certificate Authority<br>NO LIABILITY ACCEPTED, (c)97 Veri<br>Thawte Timestamping CA | 4/7/2016<br>8/1/2028<br>1/7/2004<br>12/30/1999<br>8/22/2018<br>6/29/2034<br>11/15/2026<br>8/13/2018<br>12/31/1999<br>12/31/2020<br>5/9/2021<br>1/7/2004<br>12/31/2020 | <≀<br>Se<br>Se<br>Se<br>Se<br>Se<br>Tir<br>Tir         | Certificates<br>More Actions |       |
| ۲                                                                                                    | •                                                                                                    |                                                                                                    |                                                                                                    | Þ                                                      |                              |       |

Now we have the RCS server configured and waiting for clients to call in to provision..

Now we will go to one of our systems and make sure we have the Intel Management and Security Status icon on our AMT Client:

You can download the IMSS application / AMT Drivers etc.. from your OEM. for example here it is on Dell's website for this e6410 machine:

<

# Intel AMT HECI

| Release Date:  | 7/6/2011        |                |
|----------------|-----------------|----------------|
| Version:       | 6.2.0.1022, A05 |                |
| Download Type: | Driver          | Other Versions |
| File Format:   | Hard Drive      |                |
| File Size:     | 10 MB           |                |
| Download       |                 |                |

- Add To Download List
- Sign In to View My Saved Downloads

# Now I will copy over the "ACU Configurator" to one of my machines and open a command prompt

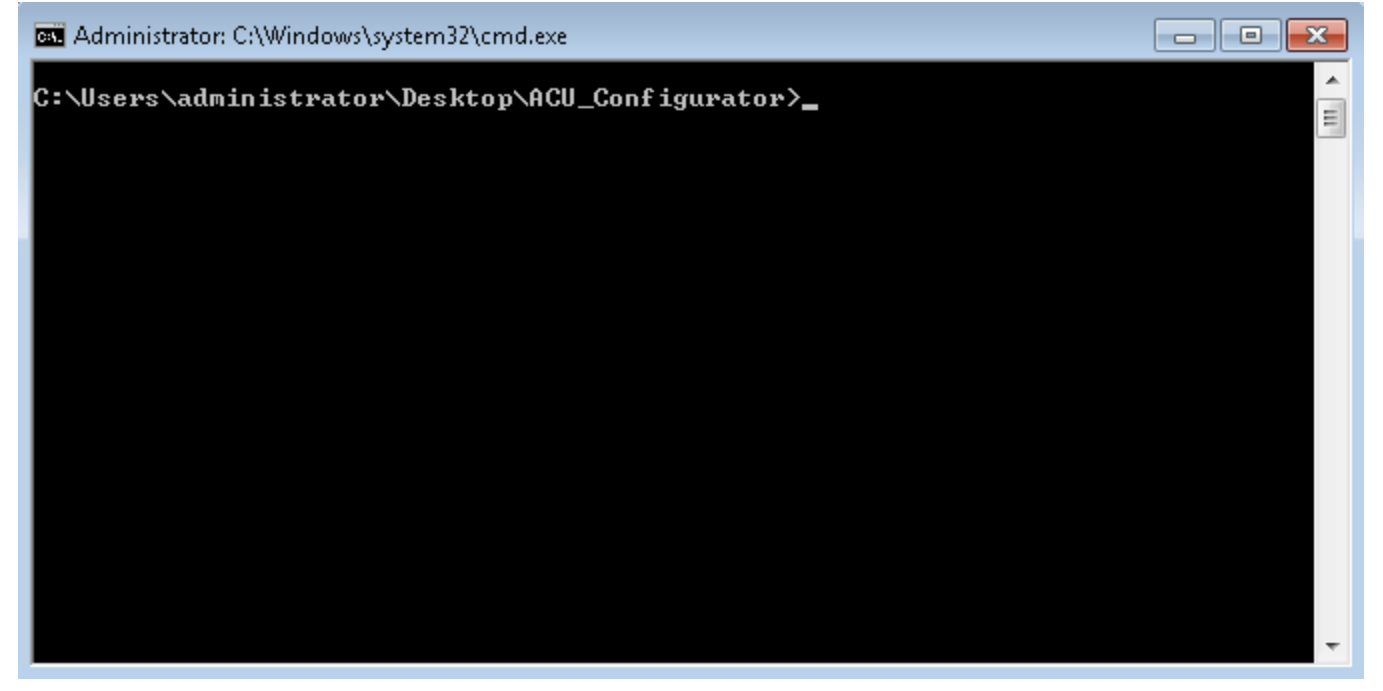

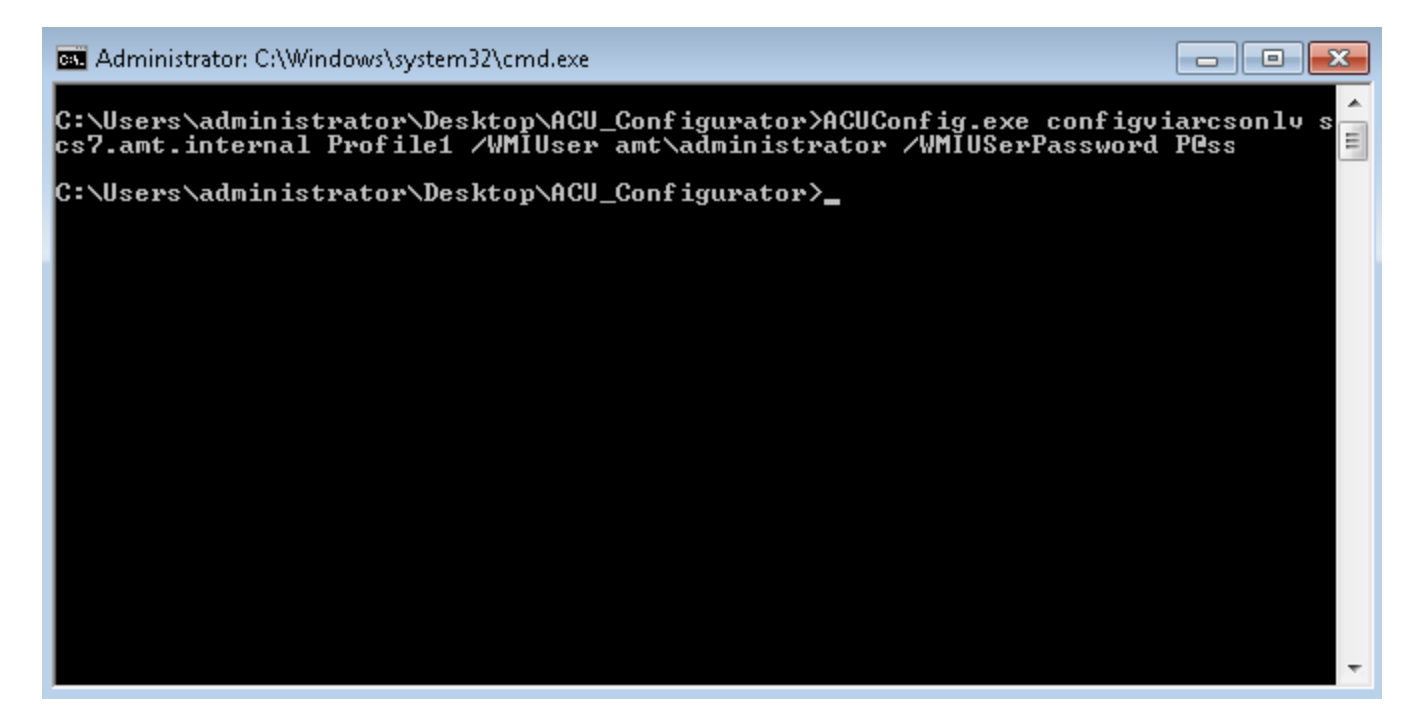

I run the command (specifying my user and password) and the system is configured.

I can check the status by opening the IMSS icon:

| z | Intel® | Managen | nent and | Security | Status |
|---|--------|---------|----------|----------|--------|
|---|--------|---------|----------|----------|--------|

| Intel® Management and Security Status                                                                               |                 |  |  |  |  |  |
|----------------------------------------------------------------------------------------------------|-----------------|--|--|--|--|--|
| General Intel® AMT Advanced                                                                                         |                 |  |  |  |  |  |
| What is Intel® Management Engine?                                                                                   |                 |  |  |  |  |  |
| Intel® Management Engine is an additional component that enables management and security features on your computer. |                 |  |  |  |  |  |
| Intel® Management Engine                                                                                            |                 |  |  |  |  |  |
| Status:                                                                                                    | Configured      |  |  |  |  |  |
| Firmware Version:                                                                                                   | 6.1.0.1042      |  |  |  |  |  |
| Secure Output Window Settings                                                                                       |                 |  |  |  |  |  |
| The secure output service is intended to display messages from the Intel® Management Engine to the user.            |                 |  |  |  |  |  |
| Message Language                                                                                                    | English 👻       |  |  |  |  |  |
| Message Size                                                                                                    | Regular         |  |  |  |  |  |
| View details per Network Connection Network Information                                                             |                 |  |  |  |  |  |
| View more details related to the Intel® Management Engine Extended System De                                        |                 |  |  |  |  |  |
|                                                                                                    |                 |  |  |  |  |  |
|                                                                                                    |                 |  |  |  |  |  |
|                                                                                                    |                 |  |  |  |  |  |
| 2 Learn more                                                                                                    | OK Cancel Apply |  |  |  |  |  |
|                                                                                                    |                 |  |  |  |  |  |

Now I can connect to the machine using PowerShell.